# Router IOS: Autenticazione proxy in entrata con ACS per configurazione client IPSec e VPN

## Sommario

Introduzione Prerequisiti Requisiti Componenti usati Convenzioni Configurazione Esempio di rete Configurazione Configurazione VPN Client 4.8 Configurazione del server TACACS+ con Cisco Secure ACS Configurazione della funzione di fallback Verifica Risoluzione dei problemi Informazioni correlate

## Introduzione

La funzione proxy di autenticazione consente agli utenti di accedere a una rete o a Internet tramite HTTP, con i relativi profili di accesso specifici recuperati e applicati automaticamente da un server TACACS+ o RADIUS. I profili utente sono attivi solo quando è attivo il traffico proveniente dagli utenti autenticati.

Questa configurazione è stata progettata per attivare il browser Web sulla versione 10.1.1.1 e puntare alla versione 10.17.17.17. Poiché il client VPN è configurato per passare attraverso l'endpoint del tunnel 10.31.1.111 e raggiungere la rete 10.17.17.x, il tunnel IPSec viene generato e il PC ottiene l'indirizzo IP dal pool RTP-POOL (poiché viene eseguita la configurazione della modalità). L'autenticazione viene quindi richiesta dal router Cisco 3640. Dopo che l'utente ha immesso un nome utente e una password (memorizzati sul server TACACS+ alla versione 10.14.14.3), l'elenco degli accessi passato dal server viene aggiunto all'elenco degli accessi 118.

## Prerequisiti

## Requisiti

Prima di provare la configurazione, verificare che siano soddisfatti i seguenti requisiti:

- Il client VPN Cisco è configurato per stabilire un tunnel IPSec con il router Cisco 3640.
- Il server TACACS+ è configurato per il proxy di autenticazione. Per ulteriori informazioni, vedere la sezione "Informazioni correlate".

#### Componenti usati

Le informazioni fornite in questo documento si basano sulle seguenti versioni software e hardware:

- Cisco IOS? Software release 12.4
- Cisco 3640 Router
- Cisco VPN Client per Windows versione 4.8 (qualsiasi client VPN versione 4.x e successive dovrebbe funzionare)

**Nota:** il comando **ip auth-proxy** è stato introdotto nel software Cisco IOS versione 12.0.5.T. Questa configurazione è stata testata con il software Cisco IOS versione 12.4.

Le informazioni discusse in questo documento fanno riferimento a dispositivi usati in uno specifico ambiente di emulazione. Su tutti i dispositivi menzionati nel documento la configurazione è stata ripristinata ai valori predefiniti. Se la rete è operativa, valutare attentamente eventuali conseguenze derivanti dall'uso dei comandi.

#### Convenzioni

Per ulteriori informazioni sulle convenzioni usate, consultare il documento <u>Cisco sulle convenzioni</u> <u>nei suggerimenti tecnici</u>.

## Configurazione

In questa sezione vengono presentate le informazioni necessarie per configurare le funzionalità descritte più avanti nel documento.

**Nota:** per ulteriori informazioni sui comandi menzionati in questo documento, usare lo <u>strumento di</u> ricerca dei comandi (solo utenti registrati).

#### Esempio di rete

Nel documento viene usata questa impostazione di rete:

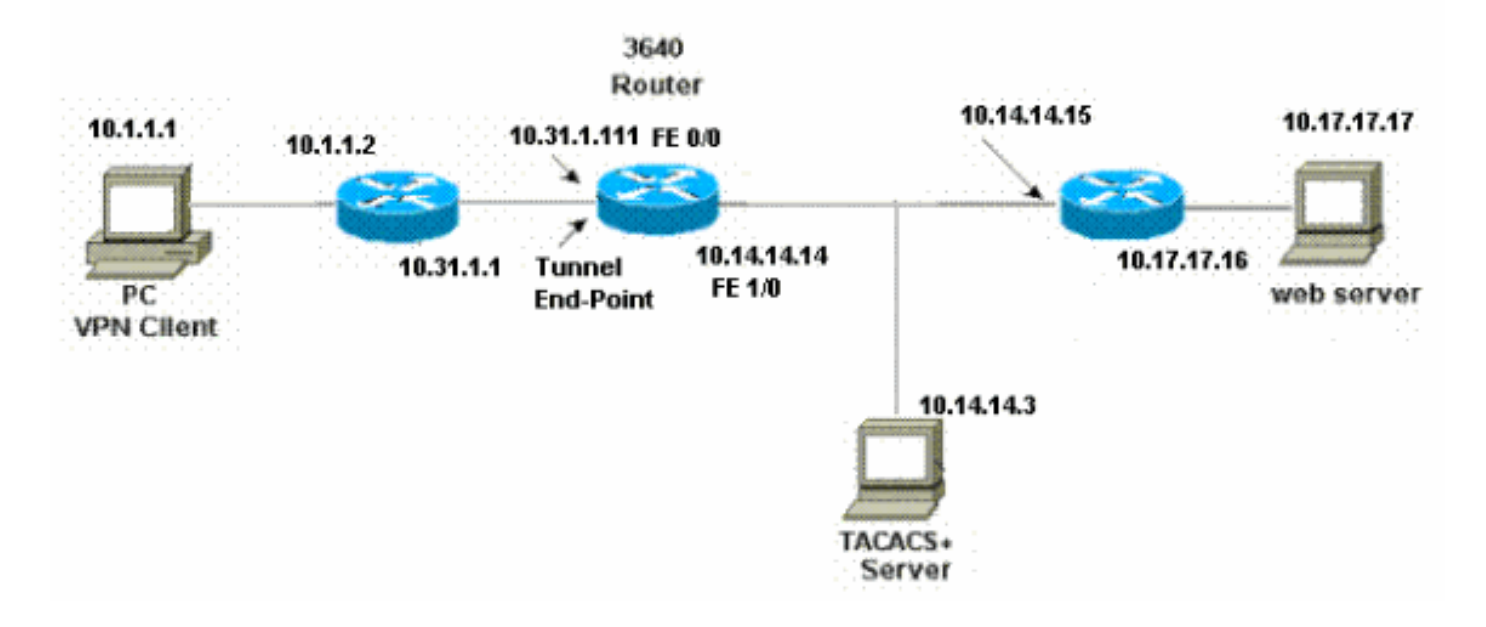

#### Configurazione

```
3640 Router
Current configuration:
1
version 12.4
service timestamps debug uptime
service timestamps log uptime
no service password-encryption
!
hostname 3640
1
!--- The username and password is used during local
authentication. username rtpuser password 0 rtpuserpass
!--- Enable AAA. aaa new-model
!--- Define server-group and servers for TACACS+. aaa
group server tacacs+ RTP
server 10.14.14.3
!
!--- In order to set authentication, authorization, and
accounting (AAA) authentication at login, use the aaa
authentication login command in global configuration
mode
aaa authentication login default group RTP local
aaa authentication login userauth local
aaa authorization exec default group RTP none
aaa authorization network groupauth local
aaa authorization auth-proxy default group RTP
enable secret 5 $1$CQHC$R/07uQ44E2JgVuCsOUWdG1
enable password ww
1
ip subnet-zero
1
!--- Define auth-proxy banner, timeout, and rules. ip
auth-proxy auth-proxy-banner http ^C
Please Enter Your Username and Password:
```

^C ip auth-proxy auth-cache-time 10 ip auth-proxy name list\_a http ip audit notify log ip audit po max-events 100 cns event-service server ! !--- Define ISAKMP policy. crypto isakmp policy 10 hash md5 authentication pre-share group 2 !--- These commands define the group policy that !--- is enforced for the users in the group RTPUSERS. !--- This group name and the key should match what !--- is configured on the VPN Client. The users from this !--group are assigned IP addresses from the pool RTP-POOL. crypto isakmp client configuration group RTPUSERS key cisco123 pool RTP-POOL !--- Define IPSec transform set and apply it to the dynamic crypto map. crypto ipsec transform-set RTP-TRANSFORM esp-des esp-md5-hmac 1 crypto dynamic-map RTP-DYNAMIC 10 set transform-set RTP-TRANSFORM 1 !--- Define extended authentication (X-Auth) using the local database. !--- This is to authenticate the users before they can !--- use the IPSec tunnel to access the resources. crypto map RTPCLIENT client authentication list userauth !--- Define authorization using the local database. !---This is required to push the 'mode configurations' to the VPN Client. crypto map RTPCLIENT isakmp authorization list groupauth crypto map RTPCLIENT client configuration address initiate crypto map RTPCLIENT client configuration address respond crypto map RTPCLIENT 10 ipsec-isakmp dynamic RTP-DYNAMIC interface FastEthernet0/0 ip address 10.31.1.111 255.255.255.0 ip access-group 118 in no ip directed-broadcast !--- Apply the authentication-proxy rule to the interface. ip auth-proxy list\_a no ip route-cache no ip mroute-cache speed auto half-duplex !--- Apply the crypto-map to the interface. crypto map RTPCLIENT interface FastEthernet1/0 ip address 10.14.14.14 255.255.255.0 no ip directed-broadcast speed auto half-duplex

```
--- Define the range of addresses in the pool. !--- VPN
Clients will have thier 'internal addresses' assigned !-
-- from this pool. ip local pool RTP-POOL 10.20.20.25
10.20.20.50
ip classless
ip route 0.0.0.0 0.0.0.0 10.14.14.15
ip route 10.1.1.0 255.255.255.0 10.31.1.1
!--- Turn on the HTTP server and authentication. !---
This is required for http auth-proxy to work. ip http
server
ip http authentication aaa
!--- The access-list 118 permits ISAKMP and IPSec
packets !--- to enable the Cisco VPN Client to establish
the IPSec tunnel. !--- The last line of the access-list
118 permits communication !--- between the TACACS+
server and the 3640 router to enable !--- authentication
and authorization. All other traffic is denied. access-
list 118 permit esp 10.1.1.0 0.0.0.255 host 10.31.1.111
access-list 118 permit udp 10.1.1.0 0.0.0.255 host
10.31.1.111 eq isakmp
access-list 118 permit tcp host 10.14.14.3 host
10.31.1.111
!
!--- Define the IP address and the key for the TACACS+
server. tacacs-server host 10.14.14.3 key cisco
!
line con 0
transport input none
line aux 0
line vty 0 4
password ww
!
end
```

#### **Configurazione VPN Client 4.8**

Completare questa procedura per configurare il client VPN 4.8:

- 1. Scegliere Start > Programmi > Cisco Systems VPN Client > VPN Client.
- 2. Fare clic su **Nuovo** per avviare la finestra Crea nuova voce di connessione VPN.

| 🍰 status: Disconnected      | VPN Client - Version 4.8.0 | 1.0300      |               |
|-----------------------------|----------------------------|-------------|---------------|
| Connection Entries Status   | Certificates Log Options I | Help        |               |
| Connect New                 | Import Modify              | )<br>Delete | CISCO SYSTEMS |
| Connection Entries Certific | cates Log                  |             |               |
| Connection Entry            | $\nabla$                   | Host        | Transport     |
| •                           |                            |             | <b>)</b>      |
| Not connected.              |                            |             | 1             |

3. Immettere il nome della voce di connessione insieme a una descrizione. Immettere l'indirizzo IP esterno del router nella casella Host. Immettere il nome e la password del gruppo VPN e fare clic su

| Description:     |                  |               |             | SID A             |
|------------------|------------------|---------------|-------------|-------------------|
| Host             | 10.31.1.111      |               |             |                   |
| Authentication   | Transport B      | ackup Servers | Dial-Up     |                   |
| Group Auther     | ntication        |               | C Mutual Gr | oup Authenticatio |
| Name:            | RTPUSERS         |               |             |                   |
| Password:        | ******           |               |             |                   |
| Confirm Passw    | ord: *******     |               |             |                   |
| C Certificate Au | thentication     |               |             |                   |
| Name;            |                  | -             | ]           |                   |
| Send CA C        | ertificate Chain |               |             |                   |

#### Salva.

4. Fare clic sulla connessione che si desidera utilizzare e fare clic su **Connetti** dalla finestra principale di VPN

Client.

| 👌 status: Disconn  | ected   VPN Clie   | nt - Version 4.8.0) | 1.0300      | _ 🗆 ×         |
|--------------------|--------------------|---------------------|-------------|---------------|
| Connection Entries | Status Certificate | es Log Options H    | ielp        |               |
| Connect Ne         | w Import           | Modify              | Delete      | CISCO SYSTEMS |
| Connection Entries | Certificates       | Log                 |             |               |
| Conn               | ection Entry 🖉     |                     | Host        | Transport     |
| vpn                |                    |                     | 10.31.1.111 | IPSec/UDP     |
|                    |                    |                     |             |               |
| 1                  |                    |                     |             | <u>&gt;</u>   |
| Not connected.     |                    |                     |             |               |

5. Quando richiesto, immettere il nome utente e la password per xauth e fare clic su **OK** per connettersi alla rete

remota.

| 👌 status: Disconnected   VPN    | Client - Version 4.8.01.0300                                                |                                                                                                    | <u>_     ×</u>     |
|---------------------------------|-----------------------------------------------------------------------------|----------------------------------------------------------------------------------------------------|--------------------|
| Connection Entries Status Certi | ficates Log Options Help                                                    |                                                                                                    |                    |
| Cancel Connect New              | mport Modify Dele                                                           | <b>S</b><br>ete                                                                                                    | CISCO SYSTEMS      |
| Connection Entries Certificates | Log                                                                         |                                                                                                    |                    |
| Connection Entry                | $\bigtriangleup$                                                            | Host                                                                                                    | Transport          |
| vpn                             |                                                                             | 10.31.1.111                                                                                                    | IPSec/UDP          |
|                                 | The server has requested the<br>authentication.<br>CISCO SYSTEMS<br>Usernan | following information to complete interview of the second second se | the user<br>Cancel |
| Authenticating user             |                                                                             |                                                                                                    |                    |

Il client VPN si connette al router sul sito centrale.

| 👌 status: Co   | nnected   VPN Client - Version 4.8.01.0300 |                        | ×                 |
|----------------|--------------------------------------------|------------------------|-------------------|
| Connection En  | tries Status Certificates Log Options Help |                        |                   |
| Disconnect     | New Import Modify Delete                   |                        | CISCO SYSTEMS     |
| Connection Er  | ntries Certificates Log                    |                        |                   |
|                | Connection Entry                           | Host                   | Transport         |
| 0              | vpn                                        | 10.31.1.111            | IPSec/UDP         |
| •              |                                            |                        |                   |
| Connected to ' | "vpn"                                      | Connected Time: 0 day( | s), 00:09.44 🔻 // |

#### Configurazione del server TACACS+ con Cisco Secure ACS

Completare questa procedura per configurare TACACS+ in un Cisco Secure ACS:

- 1. Ènecessario configurare il router per individuare il Cisco Secure ACS e controllare le credenziali dell'utente.Ad esempio: 3640(config)# aaa group server tacacs+ RTP 3640(config)# tacacs-server host 10.14.14.3 key cisco
- Scegliere Configurazione di rete a sinistra e fare clic su Aggiungi voce per aggiungere una voce per il router nel database del server TACACS+. Scegliere il database del server in base alla configurazione del router.

| CISCO SYSTEMS                       | Network Configuration  |                          |                           |
|-------------------------------------|------------------------|--------------------------|---------------------------|
| 11111111111111111111111111111111111 | Select                 |                          |                           |
| User<br>Setup                       |                        |                          |                           |
| Group<br>Setup                      | <b>%</b> Q             | AAA Client               | s 🧖                       |
| Shared Profile<br>Components        | AAA Client<br>Hostname | AAA Client IP<br>Address | Authenticate Using        |
| Network<br>Configuration            | <u>3640</u>            | 10.14.14.14              | TACACS+ (Cisco<br>IOS)    |
| Configuration                       | PIX-A                  | 172.16.1.85              | RADIUS (Cisco<br>IOS/PIX) |
| Administration<br>Control           | <u>VPN3000</u>         | 172.16.5.2               | TACACS+ (Cisco<br>IOS)    |
| External User<br>Databases          | WLC                    | 172.16.1.31              | RADIUS (Cisco<br>Aironet) |
| Reports and<br>Activity             | WLC Main               | 172.16.1.50              | RADIUS (Cisco<br>Aironet) |
| Online<br>Documentation             |                        | Add Entry Sear           | ch                        |

3. La chiave viene utilizzata per autenticare il router 3640 e il server Cisco Secure ACS. Per selezionare il protocollo TACACS+ per l'autenticazione, scegliere TACACS+ (Cisco IOS) dal menu a discesa Autentica con.

| CISCO SYSTEMS             | Network Configuration                                                       |   |
|---------------------------|-----------------------------------------------------------------------------|---|
| tillitustillitus -        | Edit                                                                        |   |
| User<br>Setup             | Add AAA Client                                                              |   |
| Components                | AAA Client Hostname 3640                                                    |   |
| Network<br>Configuration  | AAA Client IP<br>Address                                                    |   |
| Configuration             | Key cisco123                                                                |   |
| Administration<br>Control | Authenticate Using TACACS+ (Cisco IOS)                                      |   |
| Databases                 | □ Single Connect TACACS+ AAA Client (Record stop in accounting on failure). |   |
| Reports and<br>Activity   | 🗖 Log Update/Watchdog Packets from this AAA Client                          |   |
| Online<br>Documentation   | Log RADIUS Tunneling Packets from this AAA Client                           |   |
|                           | □ Replace RADIUS Port info with Username from this AAA<br>Client            |   |
|                           | Submit Submit + Restart Cancel                                              | _ |

4. Immettere il nome utente nel campo Utente nel database Cisco Secure, quindi fare clic su **Aggiungi/Modifica**.Nell'esempio, il nome utente è rtpuser.

| CISCO SYSTEMS                | User Setup                                                            |
|------------------------------|-----------------------------------------------------------------------|
| tillitutillitu               | Select                                                                |
| User<br>Setup                |                                                                       |
| Group<br>Setup               | User: rtpuser                                                         |
| Shared Profile<br>Components | Find Add/Edit                                                         |
| Network<br>Configuration     |                                                                       |
| System<br>Configuration      | List users beginning with letter/number:<br>A B C D E F G H I J K L M |
| Interface<br>Configuration   | N O P Q R S T U V W X Y Z<br>0 1 2 3 4 5 6 7 8 9                      |
| Administration<br>Control    | List All Users                                                        |
| Databases                    |                                                                       |
| Reports and<br>Activity      | Back to Help                                                          |
| Online<br>Documentation      |                                                                       |

5. Nella finestra successiva, immettere la password per rtpuser.Nell'esempio, la password è rtpuserpass. Se lo si desidera, è possibile mappare l'account utente a un gruppo. Al termine, fare clic su **Invia**.

| CISCO SYSTEMS                         | User Setup                                                                                                    |
|---------------------------------------|----------------------------------------------------------------------------------------------------|
| User<br>Setup                         | Supplementary User Info 🙎                                                                                                    |
| Group<br>Setup<br>Setup<br>Components | Real Name rtpuser Description                                                                                                    |
| Network<br>Configuration              |                                                                                                    |
| System<br>Configuration               | User Setup ?                                                                                                    |
| Interface<br>Configuration            | Password Authentication:<br>CiscoSecure Database                                                                                                   |
| Administration<br>Control             | CiscoSecure PAP (Also used for CHAP/MS-<br>CHAP/ARAP, if the Separate field is not checked.)                                                       |
| External User<br>Databases            | Password *****                                                                                                    |
| Reports and<br>Activity               | Confirm<br>Password                                                                                                    |
| Online<br>Documentation               | Separate (CHAP/MS-CHAP/ARAP)                                                                                                    |
|                                       | Password Confirm Password Password                                                                                                    |
|                                       | When a token server is used for authentication,<br>supplying a separate CHAP password for a token<br>card user allows CHAP authentication. This is |
|                                       | Submit Delete Cancel                                                                                                    |

#### Configurazione della funzione di fallback

Quando il server RADIUS primario diventa non disponibile, il router eseguirà il failover sul successivo server RADIUS di backup attivo. Il router continuerà a utilizzare il server RADIUS secondario per sempre anche se il server primario è disponibile. In genere, il server principale è il server preferito e offre prestazioni elevate. Se il server secondario non è disponibile, il database locale può essere utilizzato per l'autenticazione usando il comando <u>aaa authentication login</u> <u>default group RTP local</u>.

## Verifica

Le informazioni contenute in questa sezione permettono di verificare che la configurazione funzioni correttamente.

Stabilire un tunnel IPSec tra il PC e il router Cisco 3640.

Aprire un browser sul PC e puntarlo a **http://10.17.17.17**. Il router Cisco 3640 intercetta il traffico HTTP, attiva il proxy di autenticazione e richiede un nome utente e una password. Cisco 3640 invia nome utente/password al server TACACS+ per l'autenticazione. Se l'autenticazione ha esito positivo, sarà possibile visualizzare le pagine Web sul server Web al numero 10.17.17.17.

Alcuni comandi **show sono supportati dallo** <u>strumento Output Interpreter (solo utenti registrati); lo</u> <u>strumento permette di visualizzare un'analisi dell'output del comando</u> **show**.

 show ip access-lists: visualizza gli ACL standard ed estesi configurati sul router firewall (include le voci ACL dinamiche). Le voci ACL dinamiche vengono aggiunte e rimosse periodicamente a seconda che l'utente esegua o meno l'autenticazione.Questo output visualizza l'elenco degli accessi 118 prima dell'attivazione del proxy di autenticazione: 3640#show ip access-lists 118

```
Extended IP access list 118
10 permit esp 10.1.1.0 0.0.0.255 host 10.31.1.111 (321 matches)
20 permit udp 10.1.1.0 0.0.0.255 host 10.31.1.111 eq isakmp (276 matches)
30 permit tcp host 10.14.14.3 host 10.31.1.111 (174 matches)
```

Questo output visualizza l'elenco degli accessi 118 dopo l'attivazione del proxy di autenticazione e l'autenticazione corretta da parte dell'utente:

```
3640#show ip access-lists 118
```

```
Extended IP access list 118

permit tcp host 10.20.20.26 any (7 matches)

permit udp host 10.20.20.26 any (14 matches)

permit icmp host 10.20.20.26 any

10 permit esp 10.1.1.0 0.0.0.255 host 10.31.1.111 (379 matches)

20 permit udp 10.1.1.0 0.0.0.255 host 10.31.1.111 eq isakmp (316 matches)

30 permit tcp host 10.14.14.3 host 10.31.1.111 (234 matches)
```

Le prime tre righe dell'elenco degli accessi sono le voci definite per questo utente e scaricate dal server TACACS+.

 <u>show ip auth-proxy cache</u>: visualizza le voci del proxy di autenticazione o la configurazione del proxy di autenticazione in esecuzione. La parola chiave cache per elencare l'indirizzo IP dell'host, il numero della porta di origine, il valore di timeout per il proxy di autenticazione e lo stato delle connessioni che utilizzano il proxy di autenticazione. Se lo stato del proxy di autenticazione è ESTAB, l'autenticazione utente avrà esito positivo.

```
3640#show ip auth-proxy cache
Authentication Proxy Cache
Client IP 10.20.20.26 Port 1705, timeout 5, state ESTAB
```

## Risoluzione dei problemi

Per i comandi di verifica e debug, insieme ad altre informazioni sulla risoluzione dei problemi, vedere <u>Risoluzione dei problemi del proxy di autenticazione</u>.

**Nota:** prima di usare i comandi di **debug**, consultare le <u>informazioni importanti sui comandi di</u> <u>debug</u>.

### Informazioni correlate

- <u>Configurazione del proxy di autenticazione</u>
- <u>Configurazioni del proxy di autenticazione in Cisco IOS</u>

- Implementazione del proxy di autenticazione nei server TACACS+ e RADIUS
- Pagina di supporto per Cisco VPN Client
- Pagina di supporto di IOS Firewall
- Pagina di supporto per IPSec
- Pagina di supporto RADIUS
- <u>RFC (Requests for Comments)</u>
- Pagina di supporto TACACS/TACACS+
- Documentazione relativa a TACACS+ in IOS
- <u>Supporto tecnico Cisco Systems</u>